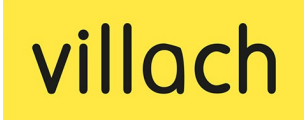

**Öffentlichkeitsarbeit** 9500 Villach, Rathaus, Rathausplatz 1

> T +43 42 42 / 205-1700 E oeffentlichkeitsarbeit@villach.at W villach.at | welcome2villach.at

# Anleitung – Veranstaltung einreichen

In dieser Anleitung erfahren Sie, wie Sie über unser Online-Formular Ihre Veranstaltung für den Veranstaltungskalender der Stadt Villach einreichen können.

Das Online-Formular erreichen Sie über folgenden Link: <u>https://villach.at/eventanlage</u>

Bestätigen und fortfahren

Bitte lesen Sie die urheberrechtlichen und datenschutzrechtlichen Bestimmungen in der grauen Box durch und bestätigen Sie diese mit **Klick auf den gelben Button "Bestätigen und fortfahren".** 

Nun können Sie mit der Anlage der Veranstaltung beginnen. Geben Sie dazu zunächst bitte folgende Daten in die Formularfelder ein:

- Titel der Veranstaltung
- Kontaktinformationen (Vorname, Nachname, Email-Adresse)

Aktivieren Sie bitte das Kästchen vor "**Ich bin kein Roboter**" und klicken Sie anschließend auf den gelben **Button "Abschicken**".

Abschicken

Es erscheint folgende Meldung:

Vielen Dank für Ihre Veranstaltungsmeldung. Sie erhalten in Kürze eine E-Mail mit einem Bearbeitungslink an Ihre angegebene E-Mail-Adresse

In Ihrem Email-Postfach sollte nach einigen Minuten folgende E-Mail eingehen: Absender: noreply@region-villach.at

Betreff: Veranstaltung einreichen – [Titel der Veranstaltung]

| Beispiel: noreply@region-villach.at Veranstaltung einreichen - Eiszeit auf dem Rathausplat | z |
|--------------------------------------------------------------------------------------------|---|
|--------------------------------------------------------------------------------------------|---|

INHALT BEARBEITEN

Die E-Mail bitte öffnen und am Ende der E-Mail auf den grünen Button "Inhalt bearbeiten" klicken um die restlichen Daten der Veranstaltung zur Erfassung.

Die Bearbeitungsmaske wird nun geöffnet. Bitte geben Sie folgende Veranstaltungsinfos ein:

## 1) Titel der Veranstaltung

Dieser ist bereits eingetragen, kann aber selbstverständlich nochmals geändert werden.

| 🏷 Titel (de) * |                              |                       |
|----------------|------------------------------|-----------------------|
|                | Eiszelt auf dem Rathausplatz | 4 Wörter / 28 Zeichen |

### 2) Veranstaltungskategorien

Bitte in das leere Feld klicken. Es öffnen sich die Auswahl an Veranstaltungskategorien. Hier – je nach Event – eine (oder mehrere) passende Kategorie auswählen.

| 🐃 Veranstaltungskategorien |   |
|----------------------------|---|
| Sport × Wintersport ×      | × |
| Kunst - Kunstnanuwerk      |   |
| Literatur > Lesung         |   |
| Literatur                  |   |
| Markt/Kulinarik            |   |

## 3) Beschreibung

Hier können alle relevanten Informationen über die Veranstaltung eingefügt werden. Über die Symbolleiste rechts oben können zusätzliche Formatierungen vorgenommen werden (Fett-Schrift, Aufzählungen, Verlinkungen einfügen, etc.).

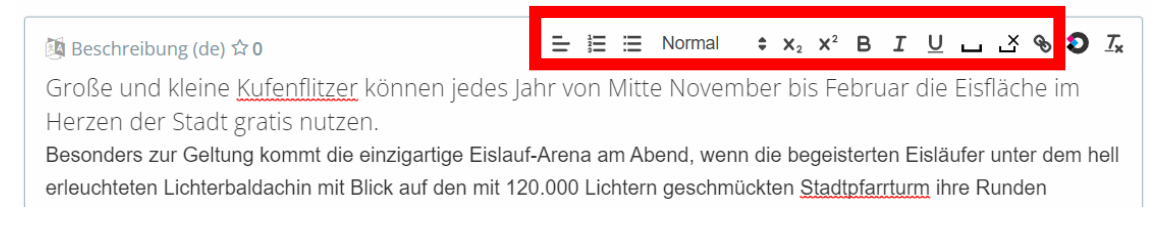

# 4) Bild(er)

Sie können ein oder mehrere Bilder zur Veranstaltung hinzufügen. Es ist aber genauso möglich, eine Veranstaltung auch ohne Bild online zu stellen. Wenn Sie kein Foto verwenden möchten, können Sie die nächsten Seiten überspringen und gleich bei Punkt 5 weitermachen.

### Bild(er) hinzufügen

Um ein Bild hinzuzufügen, klickt man auf das blaue Plus-Symbol:

Bilder ☆ 0

Es öffnet sich ein extra Fenster und hier bitte unten rechts ebenfalls auf das blaue Plus-Symbol klicken: Keine Elemente auswählen >

Nun das vorbereitete Bild (idealerweise in Querformat, Bildformat: jpg oder png) mit der Maus in den hellroten Bereich ziehen oder auf den Link **"über Systemdialog auswählen**" klicken und das gewünschte Bild auswählen.

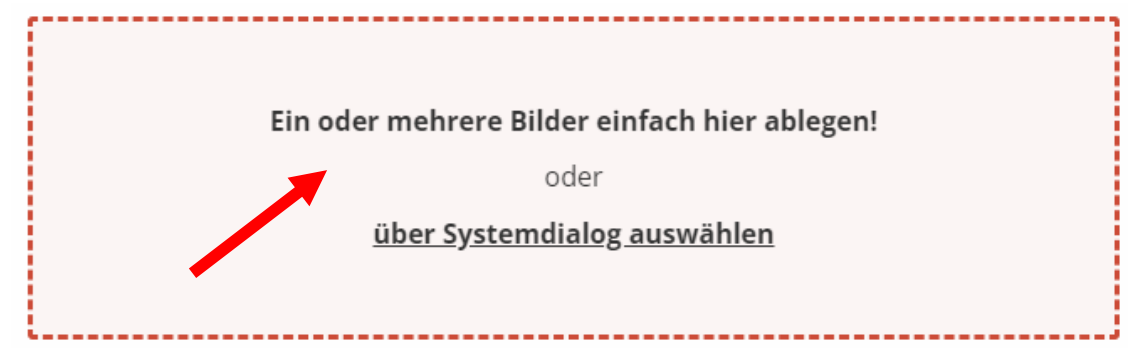

Nun wird das Foto hochgeladen. Bildunterschrift, Bildbeschreibung, Fotograf und Rechteinhaber müssen noch über das **blaue Stift-Symbol** eingetragen werden.

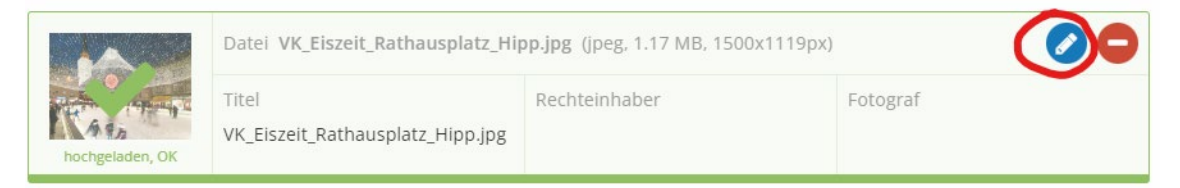

### Bildbeschreibung

Mit Klick auf das blaue Stift-Symbol öffnet sich ein eigenes Fenster. Hier bitte eine Bildunterschrift und – wenn gewünscht – eine Bildbeschreibung einfügen. Dann auf den blauen Button "Weiter" klicken.

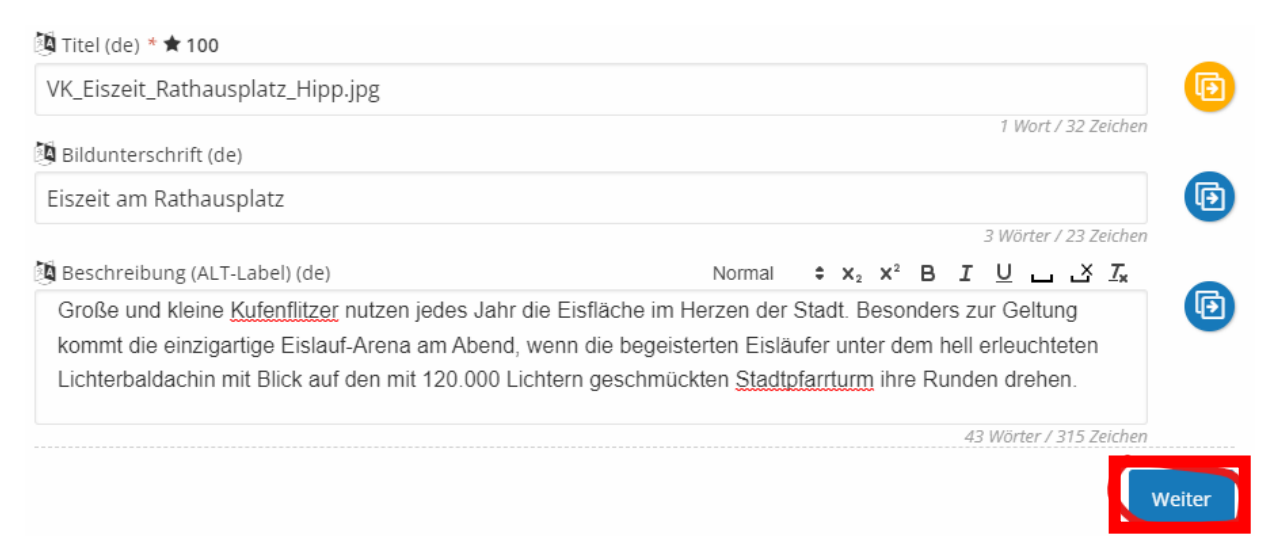

Im nächsten Fenster den Rechteinhaber und den Fotografen einfügen. **Bitte beachten Sie:** Rechteinhaber und Fotograf können die gleiche Person sein. Manchmal wird der Fotograf von einer Organisation oder Person beauftragt die Fotos zu machen. Dann ist der Rechteinhaber die beauftragende Person und der Fotograf derjenige, der das Foto dann gemacht hat.

#### Rechteinhaber festlegen

Zunächst bei "Rechteinhaber" auf das blaue Plus-Symbol rechts außen klicken.

Rechteinhaber

Sie können nun einen **Rechteinhaber aus der** Liste suchen und mit Klick auf das grüne Häkchen auswählen (falls bereits vorhanden) oder über das blaue Plus-Symbol rechts unten einen neuen Rechteinhaber erstellen.

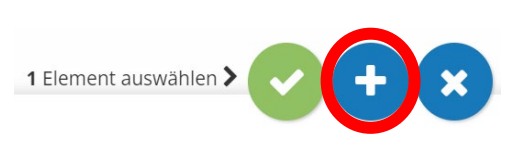

Inhaltstyp "Organization" auswählen und auf den blauen "Weiter-Button" klicken.

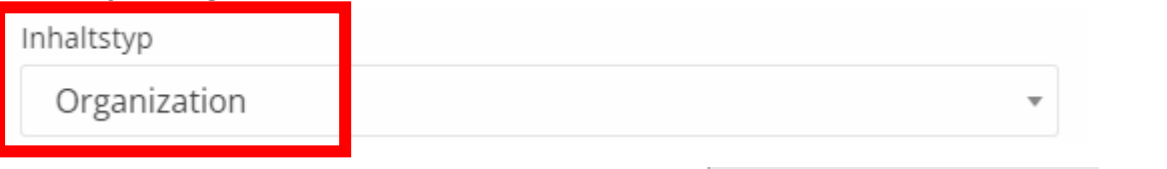

Nun den (Firmen-)Namen eingeben und auf "Speichern" klicken. Der Name erscheint nun in der Liste. Hier anklicken, so dass er dunkelblau hinterlegt ist und dann mit dem grünen Häkchen-Symbol unten rechts die Eingabe bestätigen.

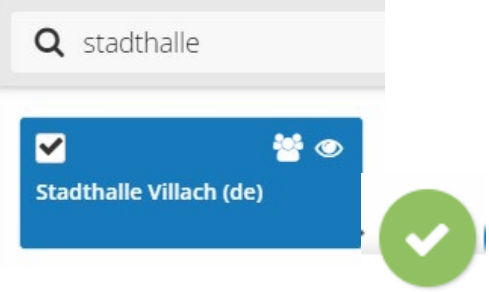

### Fotografen festlegen

Den gleichen Vorgang bitte beim Fotograf wiederholen:

Also bei "Fotograf" auf das blaue Plus-Symbol rechts außen klicken. Sie können nun einen **Fotografen aus der Liste suchen und auswählen** (falls bereits vorhanden) oder über das **blaue Plus-Symbol** rechts unten einen **neuen Fotografen erstellen**.

Inhaltstyp "Person" auswählen und auf den blauen "Weiter-Button" klicken.

| Inhaltstyp |   |
|------------|---|
| Person     | ~ |

Den Namen des Fotografen eingeben und auf "Speichern" klicken. Der Name erscheint nun in der Liste. Hier anklicken, so dass dieser dunkelblau hinterlegt ist und dann mit dem grünen Häkchen-Symbol unten rechts die Eingabe bestätigen. Wenn beide Felder befüllt wurden, darunter auf den **blauen Button "Weiter"** klicken.

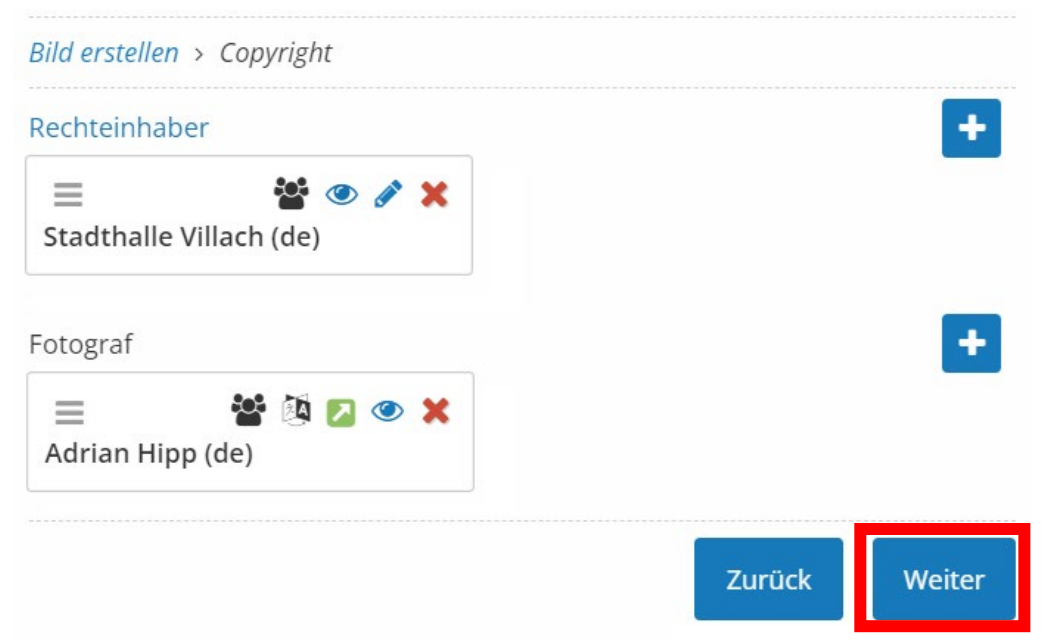

Auf der nächsten Seite auf den grünen Button "übernehmen und weiter" klicken:

| Bild erstellen > Copyright > Verwendung |        |                       |
|-----------------------------------------|--------|-----------------------|
|                                         | Zurück | übernehmen und weiter |

Man gelangt wieder zur Übersichtsseite des Bild-Uploads und kann hier weitere Bilder noch hinzufügen (dann die gleichen Einstellungen wie beschrieben vornehmen). Zum Schluss auf den grünen **Button "Bilder speichern"** klicken.

| hochgeladen, OK             | Titel<br>VK_Eiszeit_Rathausplatz_Hipp.jpg       | Rechteinhaber<br>Stadthalle Villach | Fotograf<br>Adrian Hipp |  |
|-----------------------------|-------------------------------------------------|-------------------------------------|-------------------------|--|
|                             | Ri                                              | ilder sneichern                     |                         |  |
|                             |                                                 | ider speienern                      |                         |  |
| as Bild ersc<br>rünen Häkcl | heint nun in der Liste ı<br>nen übernommen werd | und kann mit dem<br>len.            |                         |  |

Titel VK\_Eiszeit\_Rathausplatz\_Hipp.jpg Info 1,12 MB, 1500x1119 Copyright © Stadthalle Villach / Adrian Hipp Erstellt 25. Oktober, 10:11 Uhr Bearbeitet 25. Oktober, 10:11 Uhr

17

1 Element auswählen

Das Bild erscheint nun in der Event-Bearbeitungsmaske und mit Klick auf das **blaue Plus-Symbol** rechts außen kann es verändert / entfernt oder auch ein neues/anderes Bild ausgewählt werden.

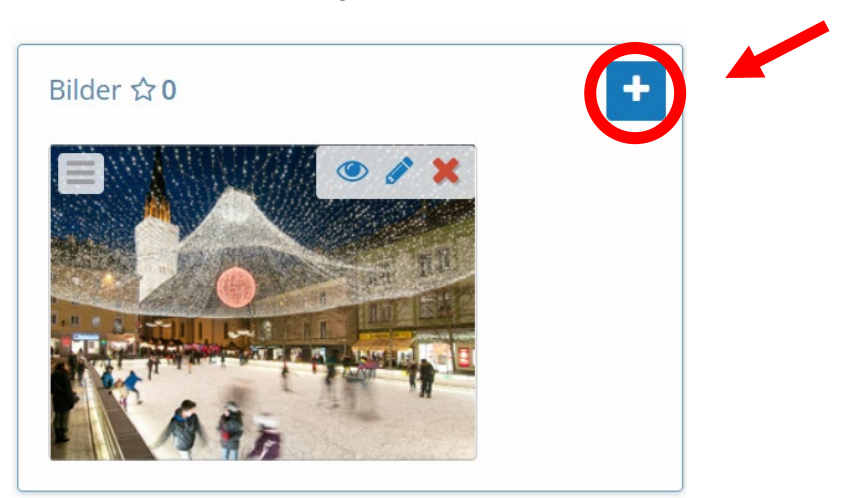

#### Bitte bei Bildern beachten:

- Dateiformate: jpg, jpeg, gif, png, bmp, tif, tiff
- Dateigröße: idealerweise nicht mehr als 2 MB
- Bildausschnitt: idealerweise Querformat
- Dateiname: kurz und ohne Leer- oder Sonderzeichen (z.B. Eiszeit\_2022.jpg)
- **Bild- und Fotorechte:** Sie müssen der Urheber des Fotos sein oder das Recht besitzen, dieses Foto zu verwenden. Sind fremde Personen am Bild ersichtlich, müssen diese mit der Veröffentlichung einverstanden sein.

## 5) Veranstaltungsort

Als nächstes muss der Veranstaltungsort ausgewählt werden. Dazu bei "Veranstaltungsort" auf das **blaue Plus-Symbol** klicken.

Veranstaltungsort 🕕

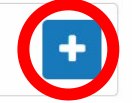

Im Suchfeld nach dem gewünschten Ort suchen. Darunter in den Suchergebnissen den **Ort auswählen** (Ort wird dunkelblau hinterlegt) und anschließend rechts unten mit **Klick auf das grüne Häkchen** die Auswahl bestätigen.

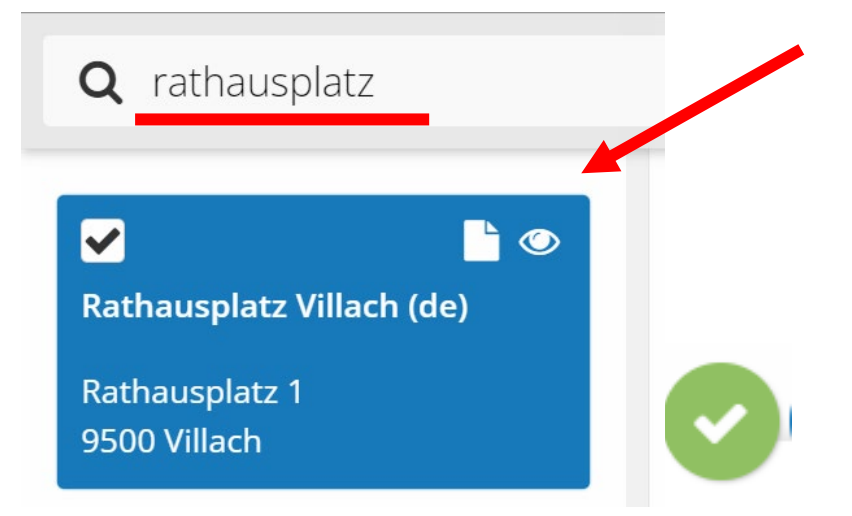

### Ort in der Liste nicht vorhanden

lst der Ort in der Liste nicht vorhanden, dann mit Klick auf das **blaue X** rechts unten die Ortauswahl verlassen.

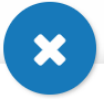

Beim Veranstaltungsort gibt es ein Info-Icon. Wenn Sie mit der Maus über dieses fahren, erscheint folgender Infotext:

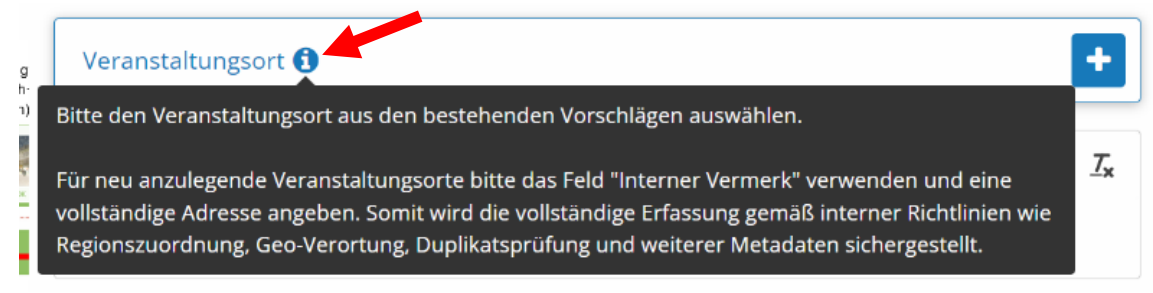

Ist der Veranstaltungsort in der Liste nicht vorhanden, bitte das Feld "Veranstaltungsort" freilassen und einfach den Namen und die vollständige Adresse des Veranstaltungsortes im Feld darunter **"Interner Vermerk**" angeben.

Die Administratoren des Veranstaltungskalenders legen bei der Freischaltung des Termins den Ort an und der Ort scheint dann künftig in der Liste auf.

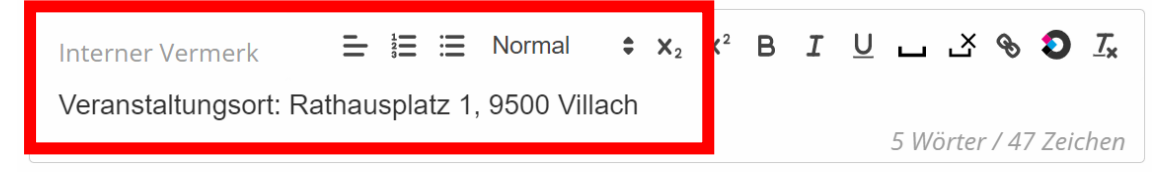

## 6) Veranstaltungsstatus

Hier standardmäßig "keine Auswahl" auswählen.

**Tipp:** Sollte sich der Status im Nachhinein ändern (die Veranstaltung wird z.B. verschoben oder abgesagt), dann kann das hier umgestellt werden und es erscheint eine entsprechende Info auf der Veranstaltungsdetailseite im Veranstaltungskalender.

Veranstaltungsstatus
 keine Auswahl
 Veranstaltung abgesagt

- zu Online-Veranstaltung umgewandelt
- Veranstaltung auf unbekannten Zeitpunkt vertagt
- O Veranstaltung verschoben
- Veranstaltung geplant

## 7) Termin

Unter "Termine" wird das **Veranstaltungsdatum** bzw. bei Veranstaltungsserien die **einzelnen Termine** angegeben. Dazu hier auf das **blaue Plus-Symbol** klicken.

Termine

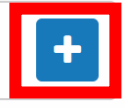

Man gibt hier einen **Startzeitpunkt (samt Uhrzeit)** ein. Dann die Dauer der Veranstaltung (z.B. 10 Stunden). Unter **"Wiederholungen**" kann man festlegen, ob die Veranstaltung einmalig, täglich, wöchentlich oder monatlich stattfindet. Und bis zu welchem Enddatum.

*Tipp:* Unter "Ausgenommene Termine" können auch einzelne Tage ausgenommen werden (z.B. Feiertage, etc.).

| ≡ ↑ ↓ m Termine                                                            | ~ × |
|----------------------------------------------------------------------------|-----|
| Startzeitpunkt 19.11.2022 09:00                                            |     |
| Dauer     O     Monate     O     Tage     10     Stunden     O     Minuten |     |
| Wiederholungen täglich 💌 jeden 1 Tag bis 26.02.2023                        |     |
| Ausgenommene Termine                                                       |     |

## 8) Veranstalter

Nun muss noch der Veranstalter eingetragen werden. Dazu wieder auf das **blaue Plus-Symbol** klicken.

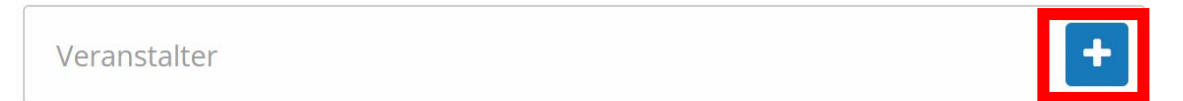

Es öffnet sich ein eigenes Fenster. Hier oben im Suchbalken **nach einem Veranstalter suchen**, diesen mit Klick auf den Eintrag markieren (Eintrag ist dann blau hinterlegt) und mit Klick auf das **grüne Häkchen-Symbol** rechts unten bestätigen.

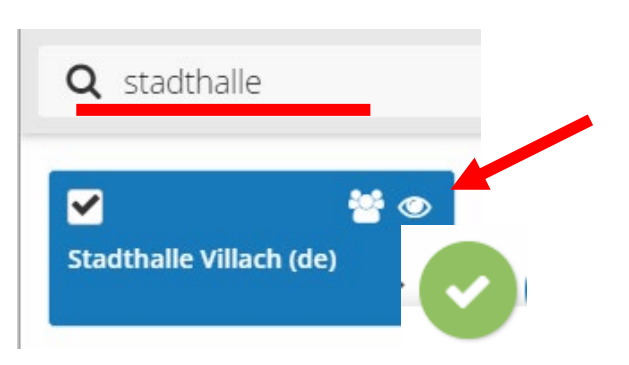

### Veranstalter in Liste nicht vorhanden

Ist der Veranstalter in der Liste noch nicht vorhanden, so kann er über das blaue Plus-Symbol rechts unten neu angelegt werden (Inhaltstyp "Organization" wählen). Die Vorgehensweise ist dabei die gleiche wie bei Punkt 4/Bilder (Rechteinhaber festlegen => siehe Seite 4).

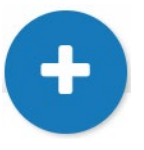

## 9) Weiterführende Links

Hier kann auf eine weiterführende Website oder einen Download (z.B. einen Folder) verwiesen werden. Dazu Titel, Typ (Download oder externer Link) und den entsprechenden Link unter URL einfügen.

| 🛧 🖖 🖺 🛛 Weiterführende Links - Eisze | eit auf dem Rathausplatz |                 | ^ |
|--------------------------------------|--------------------------|-----------------|---|
| 👰 Titel (de)                         |                          | 🌑 Тур           |   |
| Eiszeit auf dem Rathausplatz         |                          | externer Link × | , |
|                                      | 4 Wörter / 28 Zeichen    |                 |   |
| 👰 URL (de)                           |                          |                 |   |

## 10) Urheberrechtsvermerk

Wollen Sie noch einen zusätzlichen Urheberrechtsvermerk einfügen, können Sie das in diesem Feld tun.

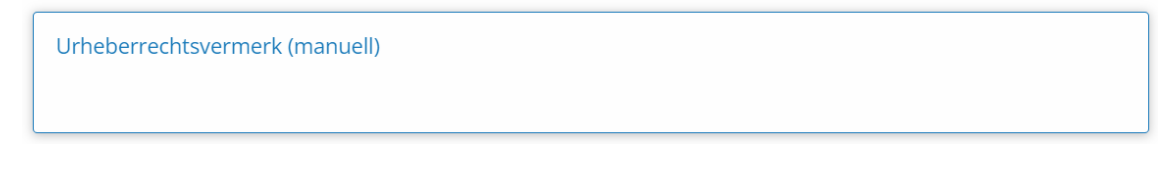

## Veranstaltung speichern

Nun wurden alle benötigten Inhalte erfasst. Oben rechts befinden sich Bearbeitungssymbole (z.B. Disketten-Symbol = Zwischenspeichern | X-Symbol = Verwerfen).

**Bitte beachten Sie:** Neu angelegte Veranstaltungen werden – meist binnen 1 bis 2 Werktagen – und nach Prüfung durch die Stadt Villach veröffentlicht. Dabei wird beispielsweise überprüft, ob sich der Veranstaltungsort in Villach befindet oder ob die Kategorie korrekt zugeordnet wurde. Sie erhalten per E-Mail eine Benachrichtigung, wenn die Veranstaltung geändert, abgelehnt oder schlussendlich im Veranstaltungskalender veröffentlicht wurde.

## Dashboard / Übersichtsseite

Nach dem Speichern gelangt man mit **Klick auf "Dashboard"** auf die Übersichtsseite. Hier hat man Einsicht auf alle bisher eingetragenen Veranstaltungen. Klickt man auf die Überschrift, so gelangt man in die Detailansicht der gewünschten Veranstaltung.

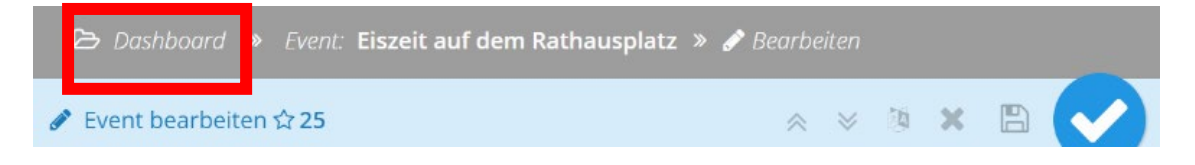

### Neuen Event erstellen

Einen neuen Event erstellt man, indem man auf der Übersichtsseite auf das Plus-Symbol unten rechts klickt und dann **"Event erstellen**" auswählt. Man muss jedoch zuvor eine Suche durchführen (um auszuschließen, dass der Event bereits im System vorhanden ist).

| Q jetzt suchen Sprache ~                      | 🖹 × 🕅                                                                                    |                                       | O Zuletzt gesucht ∨ (? ▼ Gespeicherte Suchen ∨ (?) |
|-----------------------------------------------|------------------------------------------------------------------------------------------|---------------------------------------|----------------------------------------------------|
| 2 Inhalte                                     |                                                                                          | 1                                     | Bild erstellen                                     |
| 🛗 Event (de) 🛛                                | 🛗 Event (de)                                                                             | · · · · · · · · · · · · · · · · · · · | Event erstellen                                    |
| Eiszeit auf dem Rathausplatz                  |                                                                                          | *                                     | Organization erstellen                             |
| Rathausplatz 1<br>9500 Villach                | 11.12.2022 - 11.12.2022<br>Evang, Kirche Villach-Stadtpark<br>Wilhelm-Hohenheim-Straße 3 | h i                                   | Neuen Inhalt erstellen                             |
| Große und kleine<br>Kufenflitzer können jedes |                                                                                          |                                       | ( <del>)</del>                                     |

## Erneute Bearbeitung des Events

Mit **Klick auf die Überschrift** eines Events gelangt man wieder in die **Bearbeitung**. Man kann hier mit Klick auf das **Stift-Symbol** die Bearbeitung fortsetzen.

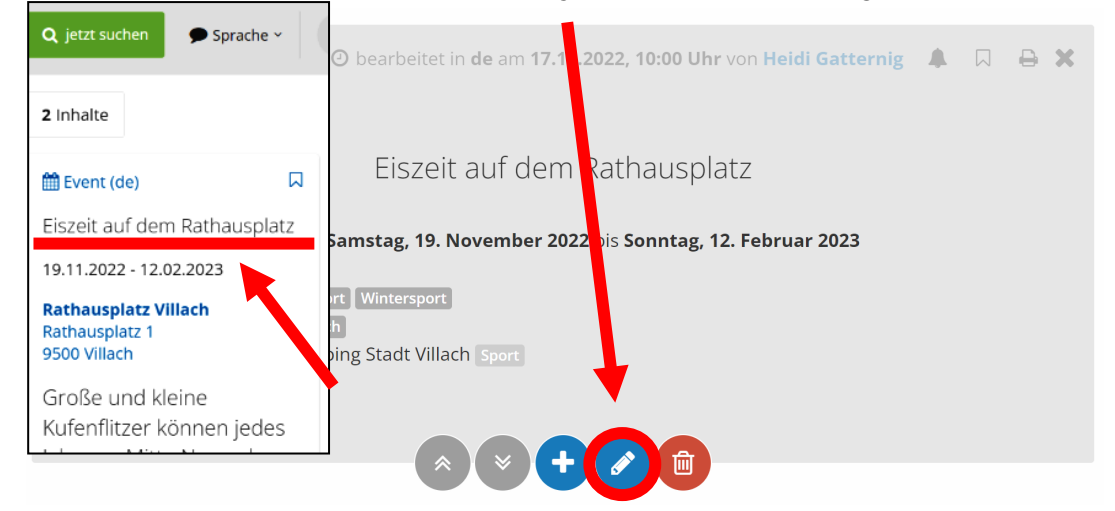

Mit Klick auf den **roten Button** kann die **Veranstaltung gelöscht** werden. Mit Klick auf das **blaue Plus-Symbol** wird eine **neue Veranstaltung** anhand dieser Vorlage erstellt.

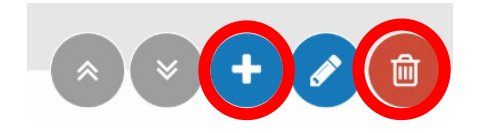

Abgelaufene Veranstaltungen bleiben in der Übersicht ersichtlich und können jederzeit wieder reaktiviert werden (indem man ein neues Datum festlegt).

### Benachrichtigungen per E-Mail

Nach Anlage einer Veranstaltung werden Sie per E-Mail über den Status Ihrer Veranstaltung informiert. Dabei gibt es folgende Szenarien:

#### 1) Veranstaltung wurde aktualisiert

Wenn Änderungen an Ihrer Veranstaltung vorgenommen wurden, erhalten Sie folgendes Infomail in Ihren Posteingang:

Absender: <u>noreply@region-villach.at</u>

Betreff: Veranstaltung aktualisiert - [Titel der Veranstaltung]

Guten Tag,

an Ihrer Veranstaltung mit dem Titel "Eiszeit auf dem Rathausplatz" wurden soeben Aktualisierungen vorgenommen. Veranstaltung im Veranstaltungskalender öffnen

Sie wollen selbst noch Änderungen an der Veranstaltung vornehmen? Klicken Sie bitte hier

Sie wollen alle bisher von Ihnen eingetragenen Veranstaltungen einsehen? Zur Übersicht

#### Noch Fragen?

Für Rückfragen stehen wir gerne zur Verfügung: Stadt Villach – Abteilung Öffentlichkeitsarbeit T 0043 4242 205 1700 E oeffentlichkeitsarbeit@villach.at

ACHTUNG: Aufgrund von technischen Gegebenheiten wie Caching können sich durchgeführte Änderungen bis zu 24 Stunden verzögern, bis diese für alle Webseiten-Besucher:innen ersichtlich sind!

#### 2) Veranstaltung wurde freigegeben

Wenn Ihre Veranstaltung in unserem Online-Veranstaltungskalender veröffentlicht wurde, erhalten Sie folgendes Infomail in Ihren Posteingang:

#### Absender: noreply@region-villach.at

#### Betreff: Veranstaltung freigegeben – [Titel der Veranstaltung]

Guten Tag,

Ihre Veranstaltung mit dem Titel "Eiszeit auf dem Rathausplatz" wurde soeben in unserem Veranstaltungskalender auf villach.at veröffentlicht. Veranstaltung im Veranstaltungskalender öffnen

Sie wollen nachträglich noch Änderungen an der Veranstaltung vornehmen? Klicken Sie bitte hier

Sie wollen alle bisher von Ihnen eingetragenen Veranstaltungen einsehen? Zur Übersicht

#### Noch Fragen?

Für Rückfragen stehen wir gerne zur Verfügung: Stadt Villach – Abteilung Öffentlichkeitsarbeit T 0043 4242 205 1700 E oeffentlichkeitsarbeit@villach.at

ACHTUNG: Aufgrund von technischen Gegebenheiten wie Caching kann sich die Freigabe bis zu 24 Stunden verzögern, bis diese für alle Webseiten-Besucher:innen ersichtlich sind!

#### 3) Veranstaltung wurde abgelehnt

Wurde die Veranstaltung von uns abgelehnt, erhalten Sie folgendes Infomail in Ihren Posteingang – samt Begründung unserer Entscheidung: **Absender:** noreply@region-villach.at

**Betreff:** Veranstaltung abgelehnt – [Titel der Veranstaltung]

#### Guten Tag,

Ihre Veranstaltung mit dem Titel "Eiszeit auf dem Rathausplatz" konnten wir leider nicht in unserem Veranstaltungskalender auf villach.at veröffentlichen. Wir bitten um Ihr Verständnis.

#### Begründung:

Die Veranstaltung findet nicht im Stadtgebiet von Villach statt und konnte daher nicht veröffentlicht werden.

Sie wollen alle bisher von Ihnen eingetragenen Veranstaltungen einsehen? Zur Übersicht

#### Noch Fragen?

Für Rückfragen stehen wir gerne zur Verfügung: Stadt Villach – Abteilung Öffentlichkeitsarbeit T 0043 4242 205 1700 E oeffentlichkeitsarbeit@villach.at

## Bitte beachten Sie:

- Die Stadt Villach Abteilung Öffentlichkeitsarbeit stellt den Veranstaltungskalender unentgeltlich zur Verfügung.
- Die Abteilung Öffentlichkeitsarbeit behält sich das Recht vor, die übermittelten Informationen jederzeit ohne vorherige Ankündigung zu ändern, zu adaptieren, zu bearbeiten, Streichungen oder Ergänzungen vorzunehmen und gegebenenfalls die Veranstaltung in der Stadtzeitung der Stadt Villach zu veröffentlichen.
- Neu angelegte Veranstaltungen werden meist binnen 1 bis 2 Werktagen und nach Prüfung durch die Stadt Villach veröffentlicht. Dabei wird beispielsweise überprüft, ob sich der Veranstaltungsort in Villach befindet oder ob die Kategorie korrekt zugeordnet wurde. Sie erhalten per E-Mail eine Benachrichtigung, wenn die Veranstaltung geändert, abgelehnt oder schlussendlich im Veranstaltungskalender veröffentlicht wurde.

# Noch Fragen?

Für Rückfragen stehen wir gerne zur Verfügung: Stadt Villach – Abteilung Öffentlichkeitsarbeit
T 04242 205 1700
E <u>oeffentlichkeitsarbeit@villach.at</u>